## C34- CONSULTA DE DEVOLUCIONES. Consulta de Devoluciones

Rec. Voluntaria/**Cuadernos Bancarios, P4**/C34 – Consulta de Devoluciones Recaudación/**Programa 6. Gestión de deudas**/Consulta Devoluciones

Se trata de una ventana de desde la que se pueden consultar las devoluciones generadas o imprimir el documento de devolución.

Al seleccionar en Rec. Voluntaria, Cuadernos Bancarios, P4, C34 – Consulta de Devoluciones saldrá la pantalla de búsqueda:

| Consi | ulta de Devolucione | 5              |                 |         |                     |                               |           |      |      |
|-------|---------------------|----------------|-----------------|---------|---------------------|-------------------------------|-----------|------|------|
| Nº D  | evolución NIF       | Contribu       | yente           |         | Concepto            | Tribut                        | •         |      |      |
| Rem   | esa                 | Temporal Deuda |                 |         | Ejercicio Fecha     | Cuenta                        |           |      |      |
| Usua  | ario                |                |                 |         |                     | <u>18</u>                     |           |      |      |
|       | 2005                |                |                 |         |                     |                               |           |      |      |
|       | Opciones            |                |                 |         |                     | 🔎 Buscar 🌫                    | Imprimir  | S    | alir |
|       | Nº DEVOLUCIÓN       | CONTRIBUYENTE  | CONCEPTO        | IMPORTE | IMPORTE INT. DEMORA | IMPORTE RECARGO PROV. TRIBUTO | EJERCICIO | NIF  | FE   |
| •     | 0737000122          | DESCONOCIDO    | BIENES INMUEBLE | 105,96  | 0,02                | 0,00 001                      | 2007      | 0000 |      |
|       | 0737000121          | DESCONOCIDO    | BIENES INMUEBLE | 12,30   | 0,00                | 0,00 001                      | 2007      | 0000 |      |
|       | 0737000120          | DESCONOCIDO    | BIENES INMUEBLE | 41,83   | 0,00                | 0,00 001                      | 2007      | 0000 |      |
|       | 0737000119          | DESCONOCIDO    | BIENES INMUEBLE | 3,16    | 0,00                | 0,00 001                      | 2007      | 0000 |      |
|       | 0737000118          | DESCONOCIDO    | BIENES INMUEBLE | 110,36  | 5,33                | 0,00 001                      | 2007      | 0000 |      |
|       |                     |                |                 | 273,61  | 5,35                | 0,00                          |           |      |      |
| 4     |                     |                |                 |         | 1                   |                               |           |      | H    |
| 5     |                     |                |                 |         |                     |                               |           |      | -    |

Los filtros con los que cuenta la ventana de Consulta de Devoluciones son:

Nº Devolución: Número de devolución por la que se quiere filtrar.

**NIF:** NIF de contribuyente por el que se desea filtrar.

**Contribuyente:** Nombre y Apellidos o Razón Social de la devolución el que se desea filtrar.

**Concepto:** Concepto de la devolución por el que se desea filtrar.

Tributo: Código de tributo por el que se quiere filtrar.

Remesa: Número de remesa por la que se quiere filtrar

**Temporal:** Para filtrar por las devoluciones que están de baja temporal o no lo están. **Deuda:** Número de deuda de la que proviene la devolución por la que se desea filtrar.

**Ejercicio:** Ejercicio de devolución por el que se quiere filtrar.

Fecha: Fecha de la devolución por la que se quiere filtrar.

Cuenta: Cuenta por la que se quiere filtrar.

Usuario: Usuario de generación de devolución por el que se desea filtrar.

Las columnas que componen los resultados de la búsqueda son los siguientes:

Nº Devolución: Número de devolución.

Contribuyente: Nombre y Apellidos o Razón Social al que pertenece la devolución.

**Concepto:** Concepto de la devolución. **Importe:** Importe total de la devolución.

**Importe Int. Demora:** Importe total en concepto de interés de demora.

Importe Recargo Prov.: Importe total en concepto de recargo provincial.

Tributo: Código de tributo al que pertenece la devolución.

Ejercicio: Ejercicio de la devolución.

**NIF:** NIF del contribuyente al que pertenece la devolución.

Fecha: Fecha en que se asigna la devolución a un fichero de un cuaderno 34.

Remesa: Número de remesa en la que esta incluida la devolución.

Temporal: Indica si la de devolución esta de baja temporal o no.

Deuda: Número de deuda de la que proviene la devolución.

**Motivo:** Motivo por el que se ha realizado la devolución.

Cuenta: Cuenta bancaria sobre la que se realiza la devolución.

Usuario: Usuario que ha realizado la devolución.

A. Si se pulsa el botón de Opciones o el derecho del ratón dentro de la búsqueda nos aparecerá el menú contextual:

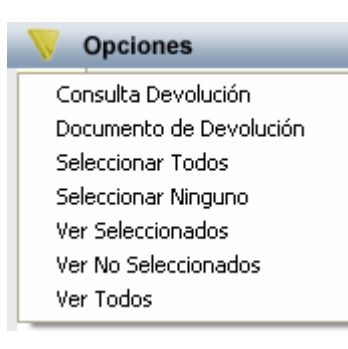

- Consulta Devolución: Desde esta opción se puede consultar los detalles de una devolución. También se pueden ver los detalles haciendo doble click sobre la devolución que se desee consultar. La pantalla de consulta de devoluciones esta compuesta por 5 Tabs o subventanas:
  - **General:** Datos generales de la devolución, remesa y conceptos. Contendrá entre otros la fecha de creación. Ver figura:

| 🜌 Consulta de Devoluciones                                                                                                    | ×     |
|----------------------------------------------------------------------------------------------------|-------|
| General Sujeto Pasivo/ Representante   Cuenta de Ingreso   Importes   Partidas                                                    |       |
| Número Devolución 0737000118<br>N. Deuda 0662407678<br>Ejercicio 2007<br>Remesa 1<br>Tributo BIENES INMUEBLES<br>Motivo Depósitos |       |
| Fecha Creación 29/01/2007                                                                                                    |       |
| Conceptos<br>Devolución deuda: 0662407678<br>2006: 5% ;2007: 6,25% ;<br>PRUEBA DE DEVOLUCIÓN                                      |       |
|                                                                                                    |       |
|                                                                                                    |       |
|                                                                                                    |       |
|                                                                                                    | Salir |

- **Sujeto Pasivo/Representante:** Datos del sujeto pasivo y del representante si tuviera:

| 🜌 Consulta de Devoluciones                                                                                   | $\mathbf{X}$ |
|----------------------------------------------------------------------------------------------------|--------------|
| General Sujeto Pasivo/ Representante Cuenta de Ingreso Importes Partidas                                     |              |
| Sujeto Pasivo   N.I.F. Apellidos y Nombre / Razón Social   00000000T DESCONOCIDO   SG Calle   Número1 Número |              |
| C.P. C.M. Municipio<br>37001 2745 Salamanca<br>Provincia Pais<br>SALAMANCA ESPAÑA                            |              |
| Representante<br>N.I.F. Apellidos y Nombre / Razón Social                                                    |              |
| SG Calle Número Portal Escalera Piso Puerta                                                                  |              |
| Provincia Pais                                                                                               |              |
| Sa                                                                                                    | lir          |

- **Cuenta de Ingreso:** Datos relativos a la cuenta bancaria donde se realiza el ingreso de la devolución:

| 🔊 Consulta de Devoluciones                                                       | ×       |
|----------------------------------------------------------------------------------|---------|
| General   Sujeto Pasivo/ Representante   Cuenta de Ingreso   Importes   Partidas |         |
| Datos Bancarios<br>Banco 2104<br>Oficina 0022<br>D.C. 37<br>Cuenta 112111111     |         |
|                                                                                  | C Salir |

- **Importe:** Datos relativos al desglose de la devolución en función de los importes pagados, los intereses de demora y el importe compensado:

| 💐 Cons  | ulta de Devoluciones               |                   |           |                 |      |       |
|---------|------------------------------------|-------------------|-----------|-----------------|------|-------|
| General | Sujeto Pasivo/ Representante   Cue | nta de Ingreso    | portes    | Partidas        |      |       |
|         | Importes Pagados de la Deuda Orig  | ginal             | Imp       | ortes Devueltos | <br> |       |
|         | Importe Principal                  | 129,03            |           | 100             |      |       |
|         | Interes Demora                     | 0                 |           | 0               |      |       |
|         | Interes Demora Ejecutiva           | 0                 |           | 0               |      |       |
|         | Recargo Ejecutiva                  | 6,45              |           | 5,03            |      |       |
|         | Costas                             | 0                 |           | 0               |      |       |
|         | Recargo Provincial                 | 0                 |           | 0               |      |       |
|         | I.V.A.                             | 0                 |           | 0               |      |       |
|         | Importe Total Deuda                | 135,48            |           |                 |      |       |
|         | Tipo Devolución                    | Importe Parcial   |           |                 |      |       |
|         | Importe Total                      | 105,03            |           |                 |      |       |
|         | Fecha Inicio                       | 29/01/2006        | Fecha Fir | 29/01/2007      |      |       |
|         | Interes Aplicado                   | 2006: 5% ;2007: 6 | ,25% ;    |                 |      |       |
|         | Total Interes                      | 5,33              |           |                 |      |       |
|         | Total                              | 110,36            |           |                 |      |       |
|         | Devolución                         | Transferencia     |           |                 |      |       |
|         | Importe, devolver compensado       | 0                 |           |                 |      |       |
|         |                                    |                   |           |                 |      |       |
|         |                                    |                   |           |                 |      | Salir |

- **Partidas:** Datos relativos al desglose por partidas de la devolución:

| 🗃 Consulta de Devoluciones                                                       |                   |         |
|----------------------------------------------------------------------------------|-------------------|---------|
| General   Sujeto Pasivo/ Representante   Cuenta de Ingreso   Importes   Partidas |                   |         |
| Importes parciales                                                               |                   |         |
| Partida Presupestaria 1<br>11201 I.B.I. DE NATURALEZA URBANA                     | Importe Partida 1 | 100     |
| 39300 INTERESES DE DEMORA                                                        | Importe Partida 2 | 5,33    |
| Partida Presupestaria 3<br>39200 RECARGOS DE PRÓRROGA Y APREMIOS                 | Importe Partida 3 | 5,03    |
|                                                                                  |                   |         |
|                                                                                  |                   |         |
|                                                                                  |                   |         |
|                                                                                  |                   |         |
|                                                                                  |                   |         |
|                                                                                  |                   |         |
|                                                                                  |                   |         |
|                                                                                  |                   | C Salir |

• **Documento de Devolución:** Desde esta opción se puede imprimir el documento de devolución:

| Sujeto Pasivo   Apellidos γ iombre o razós social   Asagrama     N.U.F.   Apellidos γ iombre o razós social   Asagrama     00000000T   DESCONOCIDO   DESCONOCIDO |                                                                                                    |                                             |                              |                                                      |                                                      |                    |
|----------------------------------------------------------------------------------------------------|----------------------------------------------------------------------------------------------------|---------------------------------------------|------------------------------|------------------------------------------------------|------------------------------------------------------|--------------------|
| Domicilik<br>gla                                                                                                    | o Fiscal<br>Nombre de la vila pilblica                                                                                                    | NIm.                                        | Portal                       | Esc.                                                 | Piso                                                 | Puerta             |
| Postal<br>'001                                                                                                    | Mulicipio<br>Salamanca                                                                                                    | Provincia<br>SALAMAN                        | CA                           |                                                      |                                                      | Pals<br>ESPAÑA     |
| Apartac<br>Apartac<br>Apartac<br>Apartac                                                                                                    | endo ligresado la cantidad de 110,36 EUROS en concepto de BIEN<br>A:<br>ción de 110,36 EUROS ligresados indebidamente por el concepto a<br><u>DEUDA TRIBUTO</u><br>22407678 BIENES INMUEBLES<br>ción de este Importe en la Crenta Corriente :<br>dad Sucural D.C. N°C/C<br>104 0022 37 1121111111<br>do II- Informa el jefe de negociado<br>ede la devolución de 110,36 EUROS, a D. DESCONOCIDO ligresa<br>EBA DE DEVOLUCIÓN | ES INMUEB<br>antes expresa<br>dos Indebidar | LES et pe<br>do seg it o<br> | riodo 02 S<br>letalle:<br><u>ERIO DO</u><br>02 SEM 0 | EN 05 00<br>CUO<br>29 de en<br>ELSOL<br>BIENES<br>EL | I TECHA 30/1/2.007 |
|                                                                                                    |                                                                                                    |                                             | (and                         |                                                      | Ì                                                    |                    |
| • Aparta                                                                                                    | do III- Recibo                                                                                                    |                                             |                              |                                                      |                                                      |                    |
| Aparta<br>HE REC<br>aborado                                                                                                    | do II∔ Recibo<br>:18100 del Examo. Aynıtamiento de Salamanca a través de Caja Die<br>s en retación con el concepto 81ENES INMUEBLES                                                                                                    | ro (Urbaia 2                                | ®)laca⊪bi                    | tad de                                               | 110,36<br>29 de ei                                   | €<br>1ero de 2007  |